## How to Submit Assignments

**12**. Scroll down until you see the "Attached Files." If your file was uploaded, you can see it here.

If you need additional help on how to submit assignments, call:

|                   | myUSF Courses                                   |
|-------------------|-------------------------------------------------|
| Writing Resources | Submission ( January 20, 2010 10:18:21 AM EST ) |
| Class Discussions | Submission Materials                            |
| Technical Support | Submission Field :                              |
| Elluminate        | Student Comments :                              |
| Course Tools      | Attached Files : Overview.docx                  |
|                   | Instructor Feedback                             |
|                   | Grade : Needs Grading                           |
|                   | Comments :                                      |
|                   | Attached Files :                                |

## USF IT at 813-974-1222

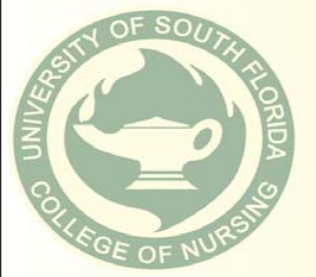

Bb

Blackboard